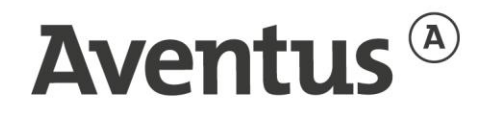

## Instructie installeren Osiris app voor ouders/verzorgers Apple en Android

## **Osiris app voor Apple (IOS)**

1. Ga naar de Apple store:

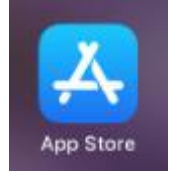

2. Zoek naar "Aventus"

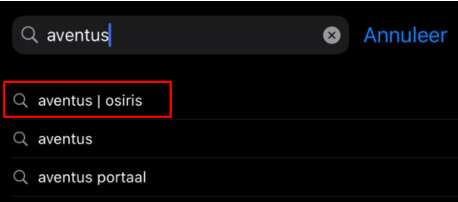

3. Klik op "Download" om de app te downloaden

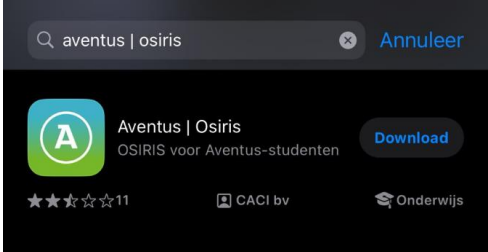

4. Klik op "Installeer", maar het kan ook zijn dat je hier het wachtwoord van je Apple account moet invullen.

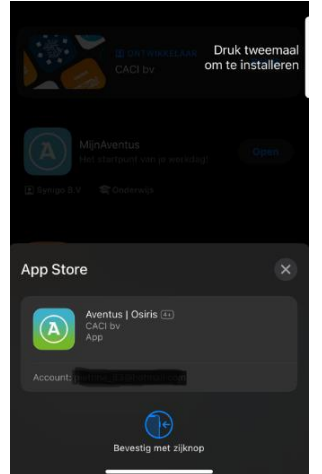

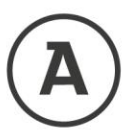

5. Hierna open je de app en geef je eventueel toestemming om meldingen te ontvangen over resultaten en/of roosterwijzigingen

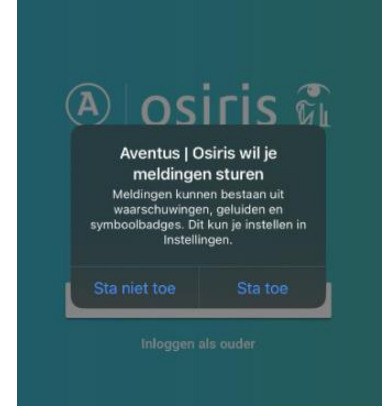

6. Klik dan op "Inloggen als ouder"

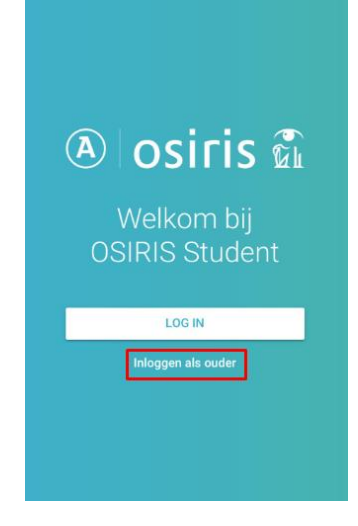

7. Daarna log je in met de gegevens voor het ouderportaal. Mocht het inloggen als ouder niet lukken, neem dan contact op met de Klantenservice.

|          | osiris 🛍 |
|----------|----------|
|          |          |
|          |          |
| wachtwoo | INLOGGEN |

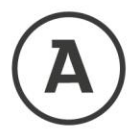

## **Osiris app voor Andriod**

1. Ga naar de Google Play store

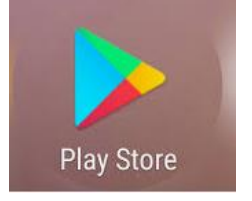

2. Zoek op de naam "Aventus" en klik op "Aventus Osiris"

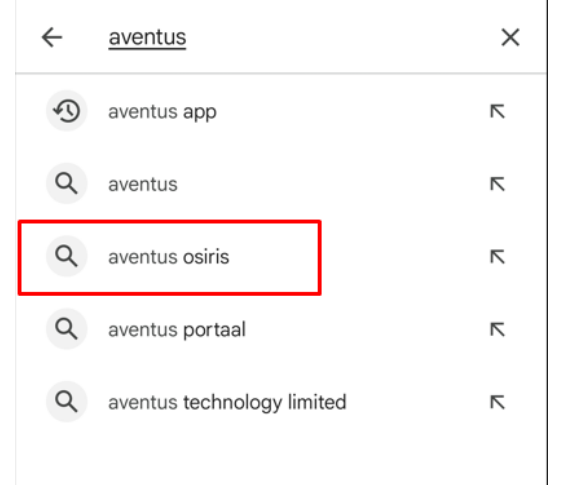

3. Klik op "Installeren" om de app Aventus |OSIRIS te installeren:

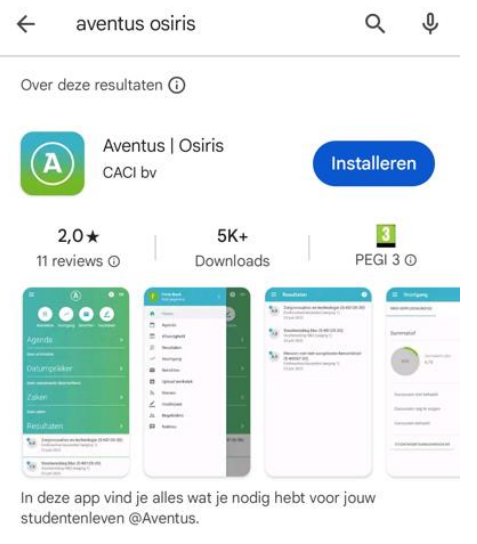

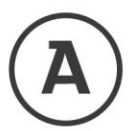

4. Hierna open je de app en geef je eventueel toestemming om meldingen te ontvangen over resultaten en/of roosterwijzigingen.

| A osiris 🛍                                                                      |
|---------------------------------------------------------------------------------|
| Welkom bij<br>OSIRIS Student                                                    |
| LOG IN                                                                          |
| Inloggen als ouder                                                              |
| Coestaan dat Aventus   Osiris je meldingen stuurt?<br>Toestaan<br>Niet toestaan |

5. Daarna log je in met de gegevens voor het ouderportaal. Mocht het inloggen als ouder niet lukken, neem dan contact op met de Klantenservice.

| A osiris 🛍                   |  |
|------------------------------|--|
| Welkom bij<br>OSIRIS Student |  |
| LOG IN<br>Inloggen als ouder |  |